# 科目登録申請 操作ガイド

システムWAKABAの科目登録は、24時間申請可能! 申請後の確認や期間中の追加・変更も可能で大変便利です!

◆本ガイドは、システムWAKABAで科目登録申請を行うための操作説明を目的としています。
◆申請期間は、システムWAKABA上の表示や科目登録申請要項をご確認ください。

※申請期間中、システムメンテナンスのため一時的にシステムを停止することがあります。 余裕をもって科目登録申請を行ってください。

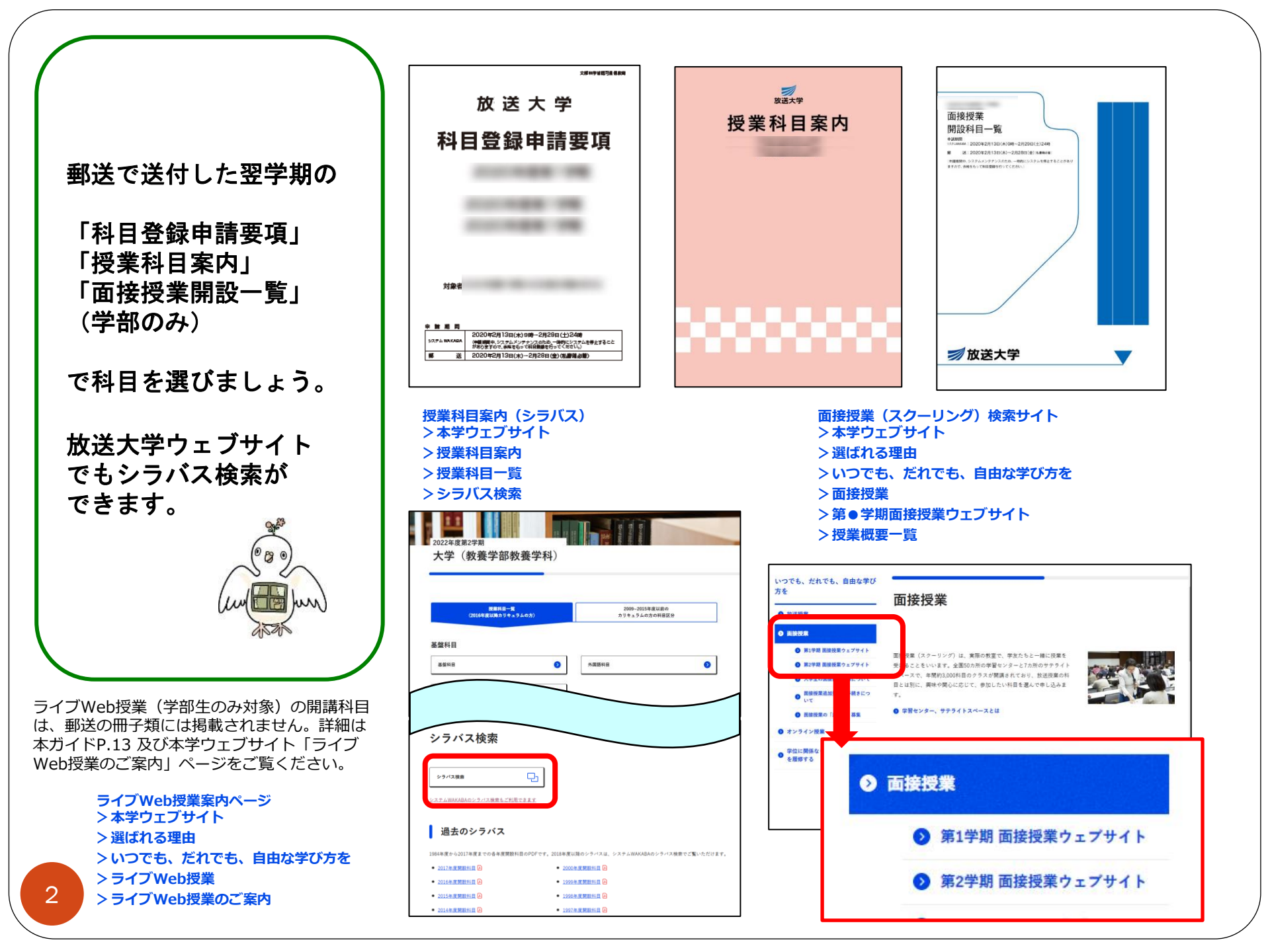

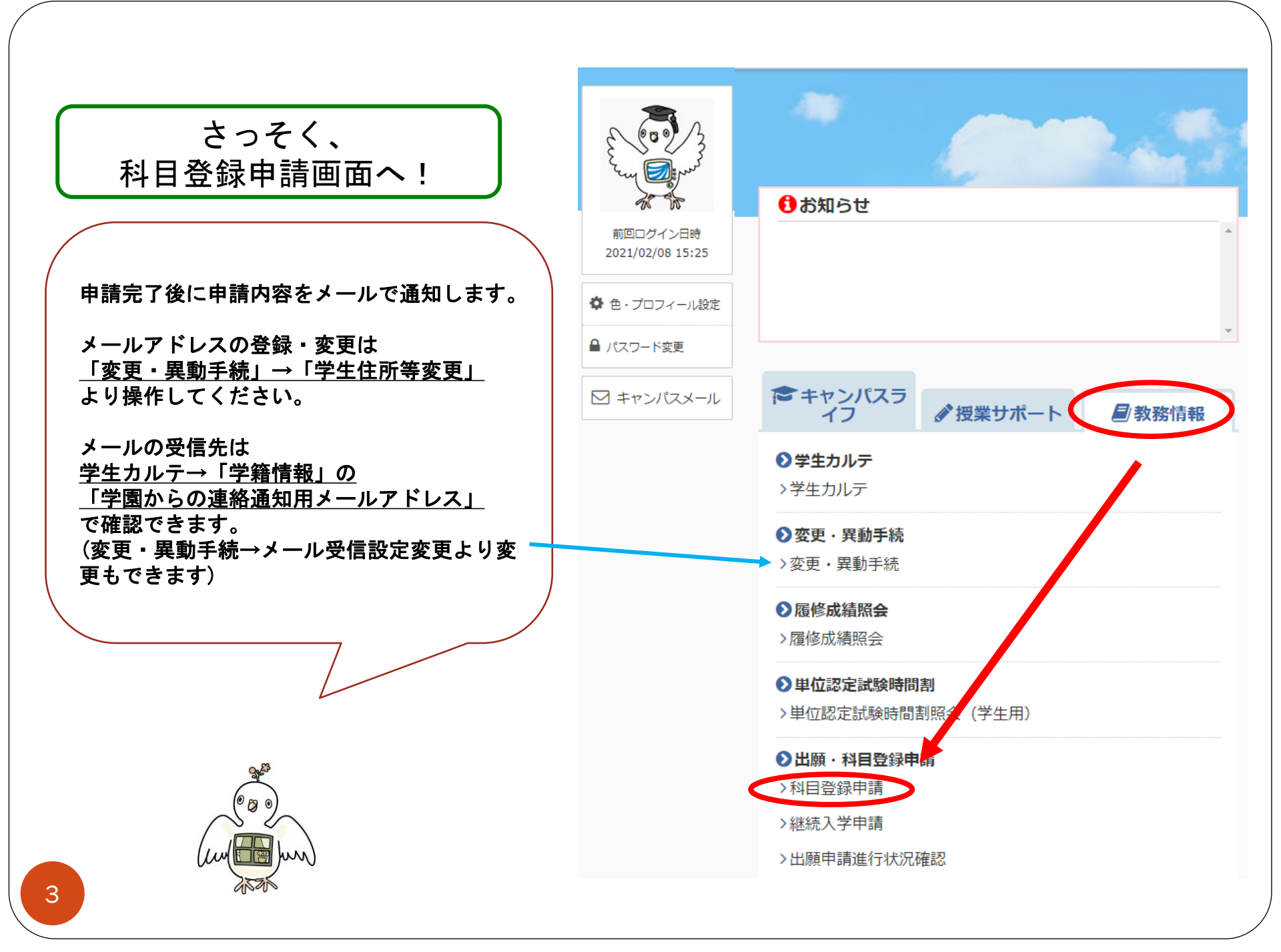

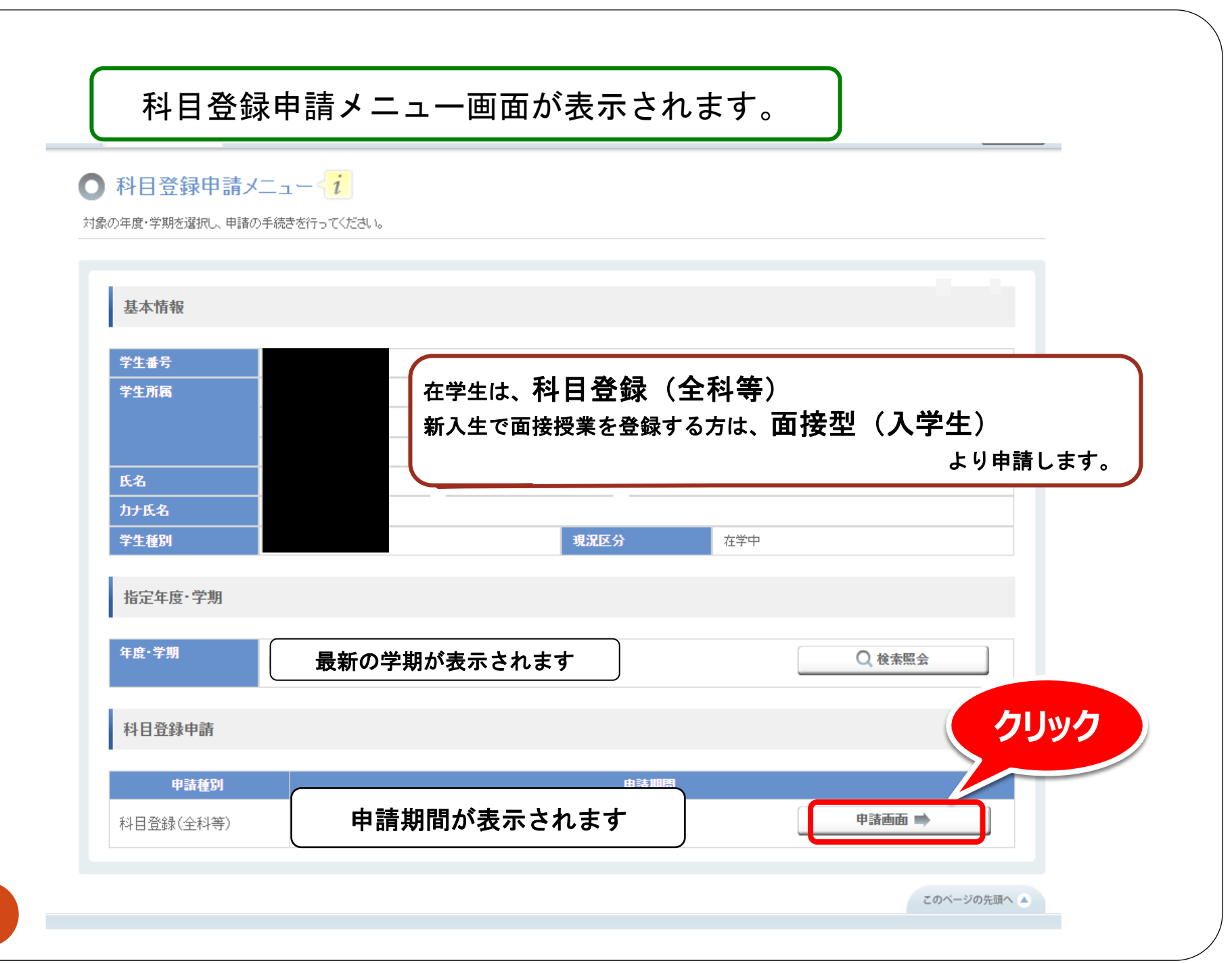

# 科目登録申請画面が表示されます

### 基本情報

| 学生番号       |          |                   |     |
|------------|----------|-------------------|-----|
| 学生所属       | 学生の基本情報が | 表示されます            |     |
| 氏名         |          |                   |     |
| 力ナ氏名       |          |                   |     |
| 学生種別       |          | 現況区分              | 在学中 |
| 単位認定試験受験場所 |          | 単位認定試験受験セン<br>ター等 |     |

申請内容

| 年度·学期 |             |  |
|-------|-------------|--|
| 申請種別  | 申請内容が表示されます |  |
| 申請期間  |             |  |

科目情報

放送授業:0科目(0単位) オンライン授業:0科目(0単位) 面接授業:0科目(0単位) 授業料金額:0円

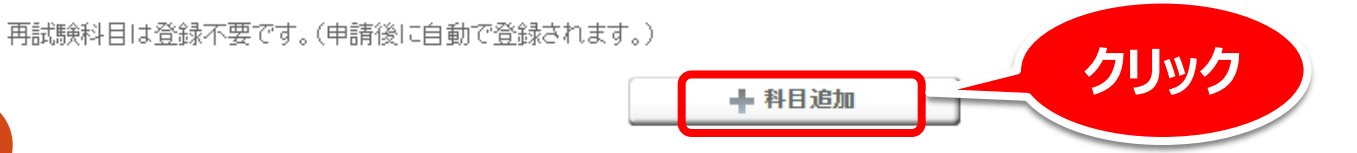

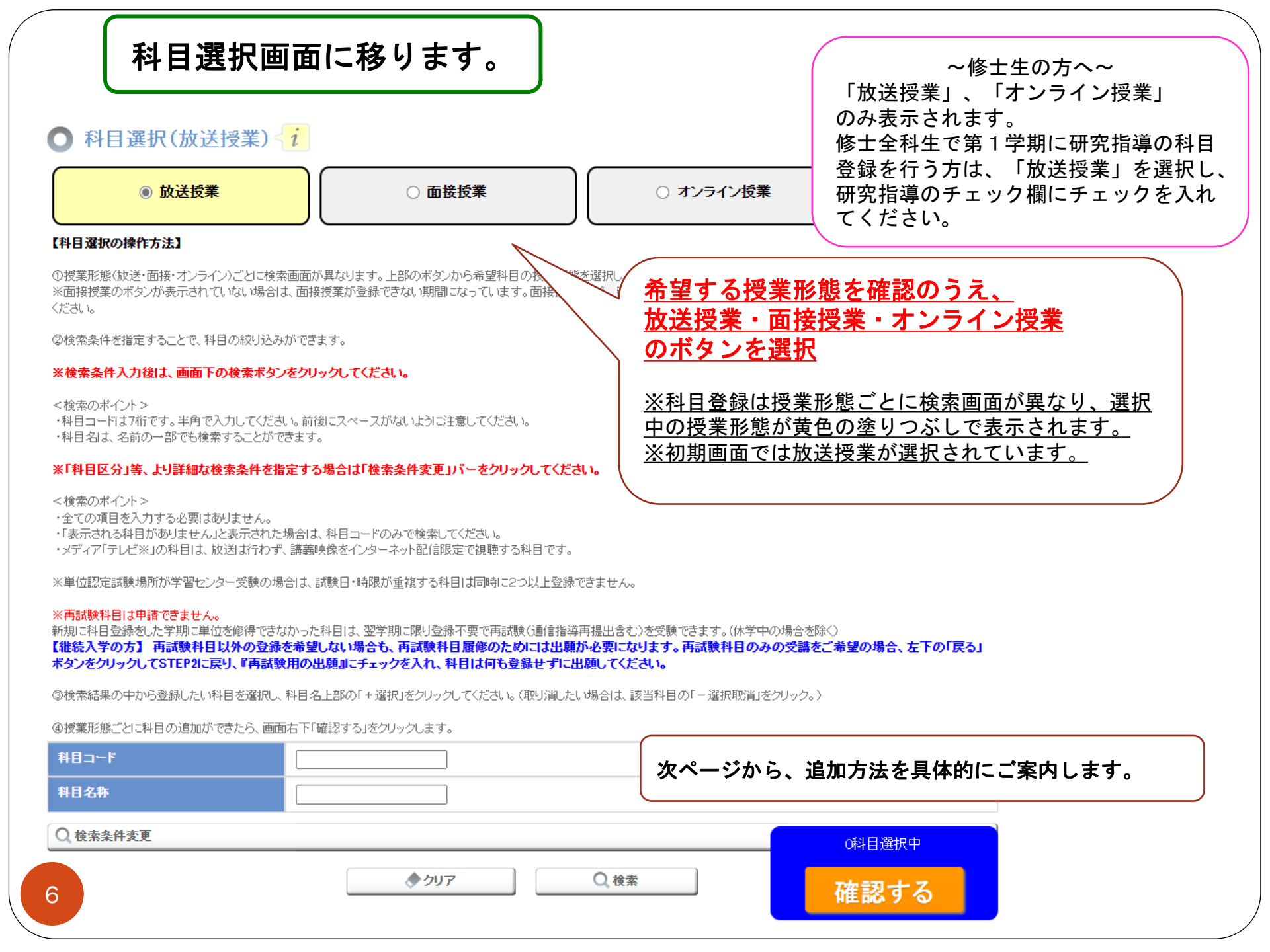

# 放送授業の登録方法(1)

# 任意の項目で検索することができます。<u>全ての項目を入力する必要はありません。</u>

| 科目コード 1234567                                                                                                    | 「科目コード」または「科目名称」                                                                                                    |
|----------------------------------------------------------------------------------------------------|----------------------------------------------------------------------------------------------------|
| 科目名称                                                                                                    | を入力し、画面下部の検索ボタンを                                                                                                    |
| Q. 検索条件変更                                                                                                    | クリック                                                                                                    |
| ◆クリア<br>Q 様素<br>「 ● 検索条件変更」バーをクリックすると、科目区<br>分等、より詳細な検索条件を指定できます。<br>※共用科目を検索する際は所属コースに関わら<br>ず、科目の開設コースにチェックを入れて検索を<br>行ってください。シラバスや授業科目案内冊子の<br>講義概要から開設コースをご確認いただけます。 | ※科目コードは半角7桁で入力してください。前後にスペースがないよう注意してください。 科目コードは、「授業科目案内」でご確認ください。 ※科目名の一部でも検索できます。 例「初歩」で検索 「科目名称=初歩」で検索した結果 全件 文 件表示                                                                                                    |
| 再試験科目は登録不要です。   新規に科目登録をした学期に単位を修得できな かった科目は、翌学期に限り登録不要で再試験 (通信指導再提出含む)を受験できます。   (休学中の場合を除く)                                                                            | 料目名<br>>料目コーF       単位 ◆         ● 選択       2         初歩からの数学(*18)       2         1160028       2         (ナン) ボリンヴ:110)       2         ● 選択       2         初歩のロシア語(*22)       2         1490028       2         (ナン) ボリンヴ:110)       2         ● 選択       2         初歩のロシア語(*22)       2         1490028       2         (ナン) ボリンヴ:110)       2         170009       2         170509       2 |

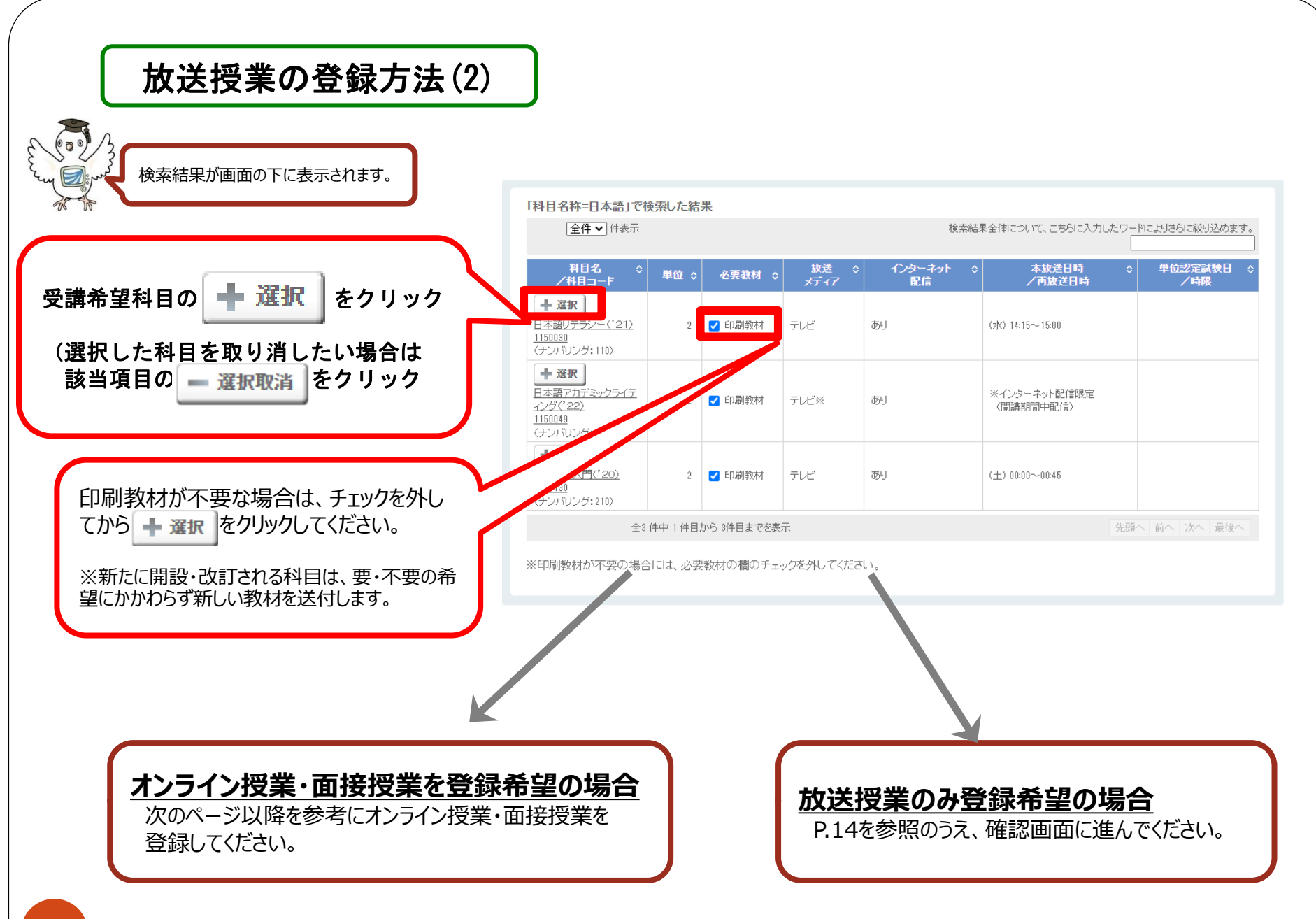

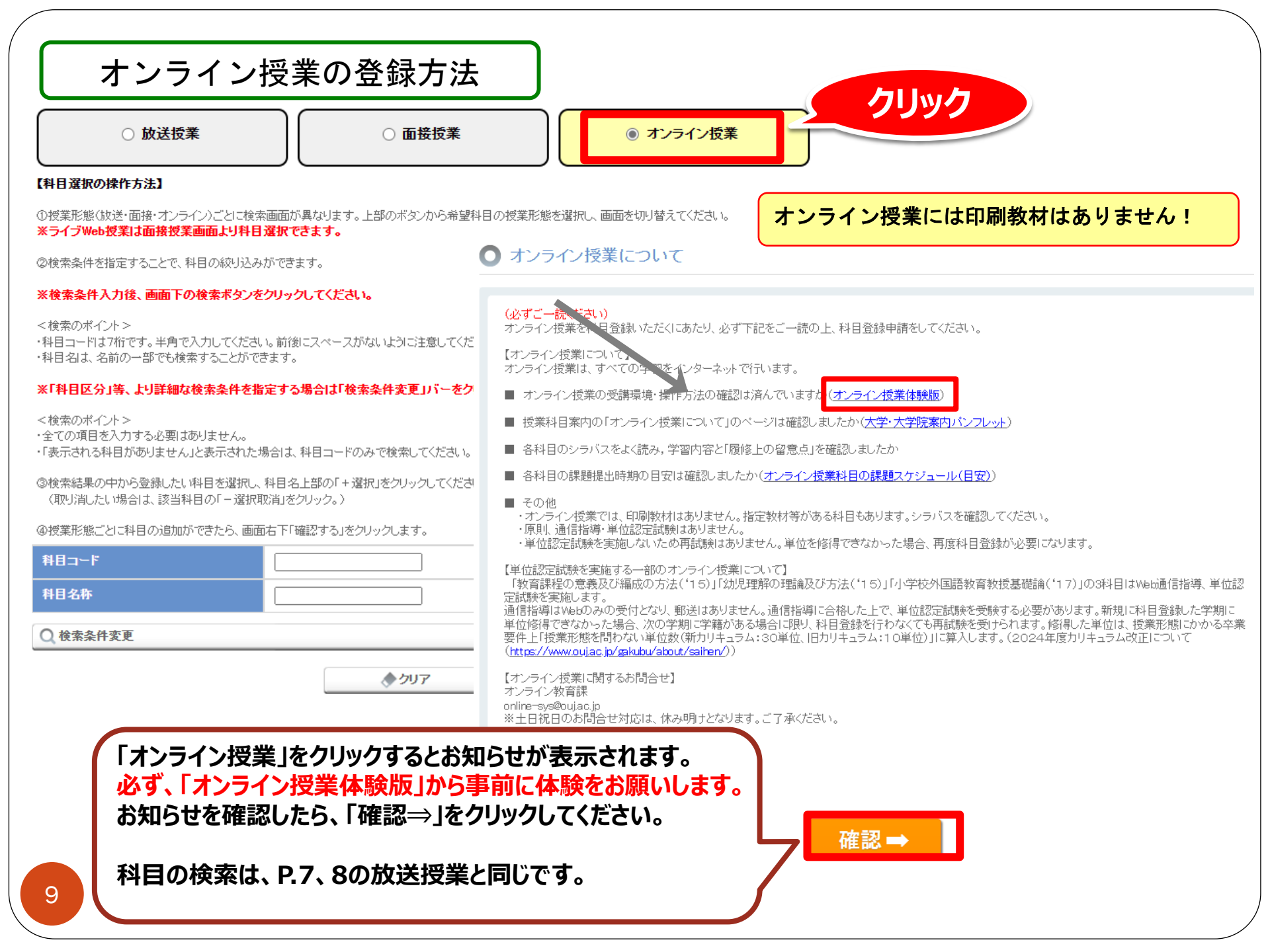

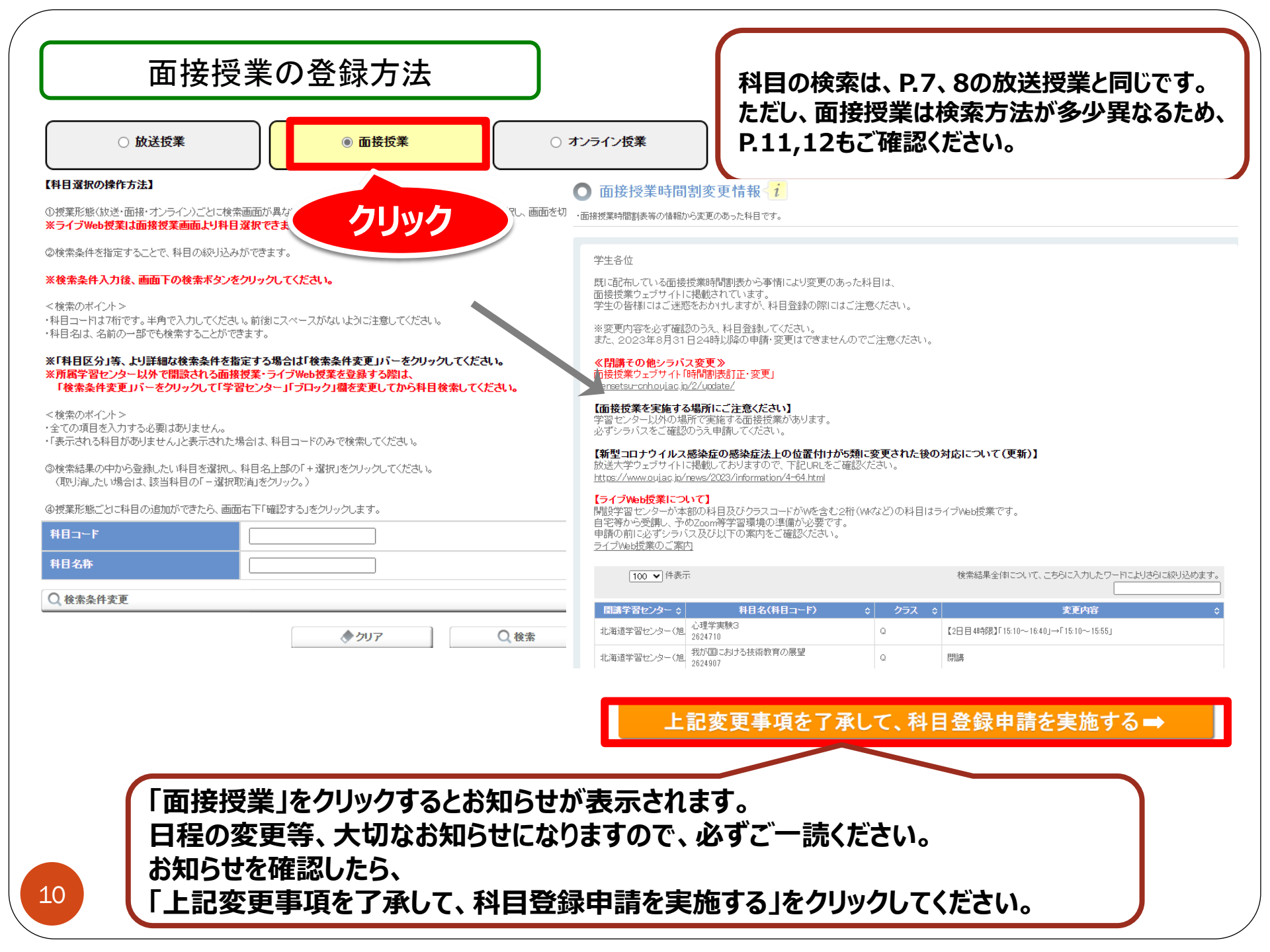

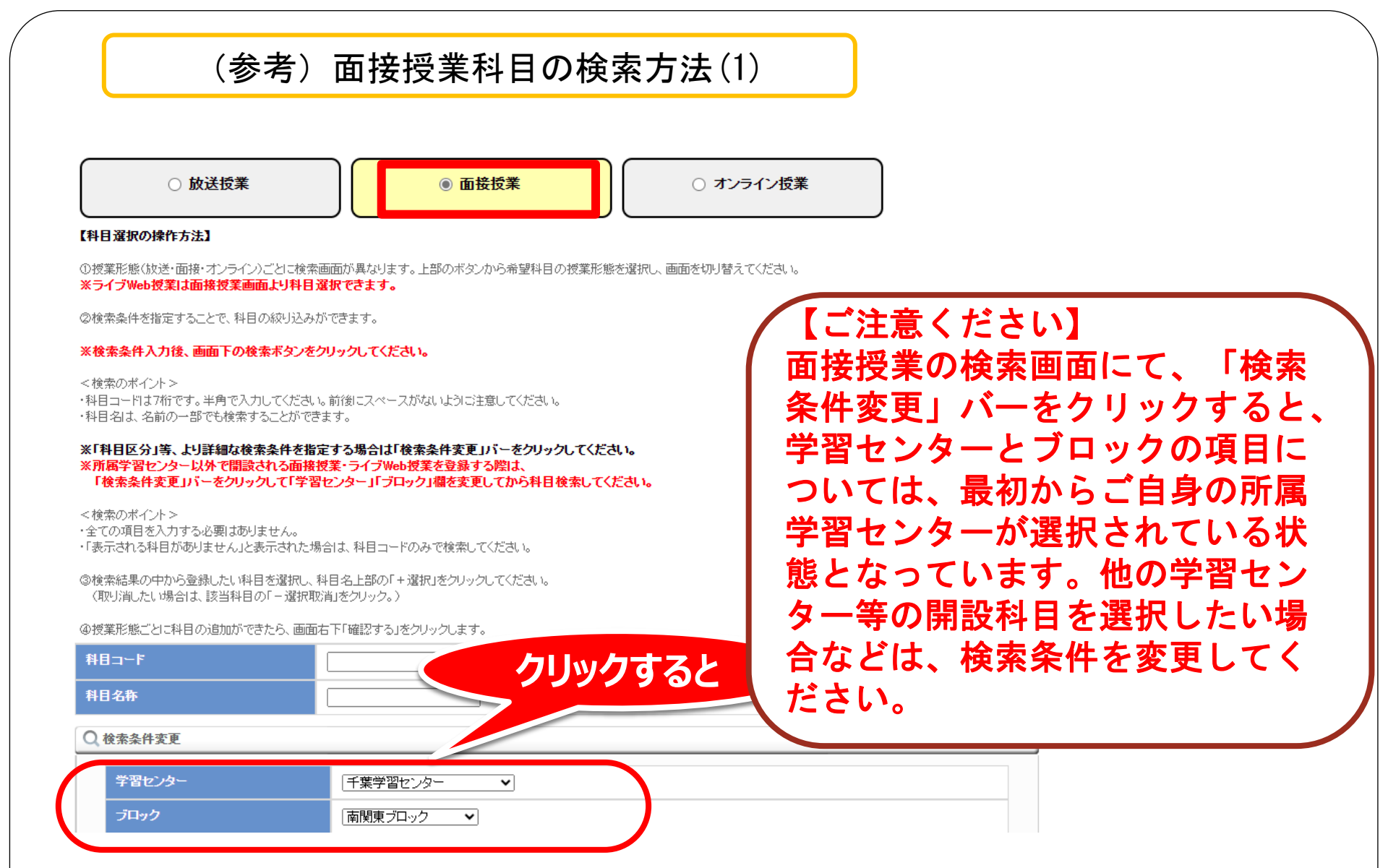

# (参考) 面接授業科目の検索方法(2)

| 「学習セン | /ター=秋田学習セ/タ-                                       | -」「科目= | 朝料目 | 生活と福祉、朝雪                        | 料目情報 、朝"                                      | 11月自然と環境 」で検                                                                                                    | 索した結果                                                                                                    |                                               |
|-------|----------------------------------------------------|--------|-----|---------------------------------|-----------------------------------------------|----------------------------------------------------------------------------------------------------|----------------------------------------------------------------------------------------------------|-----------------------------------------------|
| [     | 100 ▼ 件表示                                          |        |     |                                 |                                               | 検索結果全体について、こ                                                                                                    | ちらに入力したワードによ                                                                                                    | いさらに絞り込めます。                                   |
| 選択    | 料目名 ≎<br>/科目コード                                    | クラス\$  | 単位≎ | 学習センター 💲                        |                                               | 授業日程                                                                                                    |                                                                                                    | 日◆ 変更情報 ◆                                     |
|       | <u>曲線の微分幾何学</u><br><u>2503425</u><br>〈ナンバリング: 320〉 | K      | 1   | 秋田学習センター                        | 山口祥司                                          | 2018/12/01(土) 第1<br>2018/12/01(土)<br>2018/12/01(土)<br>2018/12/01(土)<br>2018/12/02(日)<br>2018/12/02(日)<br>2018/12/02(日)<br>2018/12/02(日) | i接授業を選<br>クラス                                                                                                    | 選ぶ際には、科目名だけでなく、                               |
|       | <u>現在の光エレクトロニク<br/>2503417</u><br>(ナンバリング: 320)    | ĸ      | 1   | 秋田学習センター                        | 山口 留美子                                        | 2018/11/10(土)<br>2018/11/10(土)<br>2018/11/10(土)<br>2018/11/10(土)<br>2018/11/11(日)<br>2018/11/11(日)<br>2018/11/11(日)<br>2018/11/11(日)第   | 実施学習<br>授業日程<br>「希望と一到                                                                                                    | センダー<br>改するか必ず確認しましょう。                        |
|       | <u>人工知能概論</u><br><u>2503433</u><br>〈ナンバリング: 820〉   | к      | 1   | 秋田学習センター                        | 石井 雅樹                                         | 2018/12/15(土) 第1時限<br>2018/12/15(土) 第2時限<br>2018/12/15(土) 第3時限<br>2018/12/15(土) 第3時限<br>2018/12/15(土) 第4時限<br>2018/12/16(日) 第1時限        | 16 2018/12/                                                                                                    | 08(±)                                         |
|       | 認知症との暮らしを支え<br><u>2503395</u><br>〈ナンバリング: 320〉     | K      | 1   | 変更情報<br>日程や記<br>文字が<br>項目を<br>フ | ₩には<br>構師の変更<br>見づらい場<br>しれ替えた                | しなどが記載さ<br>合は、<br>らい、幅を変え<br>2018/11/25(日)第4時候                                                                                          | れます。<br>ることもで                                                                                                    | きます。                                          |
|       |                                                    |        |     | 選択                              | 科目名 ≎<br>✓科目コード ダ                             | ▲ 学習セ 講師 ≎                                                                                                    | 授業日程 ↔                                                                                                    | 友更儲器 ↓ 定<br>使                                 |
|       |                                                    |        |     |                                 | <u>現在の光エレン</u><br>2 <u>503417</u><br>(ナンバリング: | 1 秋田学習山口 留美子                                                                                                    | 2018/11/10(土)第1時限<br>2018/11/10(土)第28時限<br>2018/11/10(土)第38時限<br>2018/11/10(土)第4時限<br>2018/11/10(土)第1時限<br>2018/11/11(日)第1時限<br>2018/11/11(日)第26時限 | 【日程変更】〈誤〉10月27日〈土〉・28日〈日〉→〈正〉11月10日〈土〉・11日〈日〉 |

# (参考)ライブWeb授業について

ライブWeb授業は、履修登録上は「面接授業」の一部として扱います。

履修登録方法は、P.10「面接授業の登録方法」をご覧ください。

(ライブWeb授業の検索方法について) ライブWeb授業は、本部と一部の学習センターが開講主体となっていま す。学習センター、ブロックには、ご自身の所属先があらかじめ表示 されますので、本部またはライブWeb授業を開講する学習センターを表 示して検索してください(本部は南関東ブロックに分類されます)。 科目コードや科目名称を指定して検索する場合は、学習センター、ブ ロックを指定せず「▼選択してください」を表示して検索することも 可能です。

「ライブWeb授業」は、Web会議システム(Zoom)を利用した授業と、 オンライン授業の利点を活かした新たな授業形態です。学習センター ではなく、ご自宅等でPC等を用いて受講します。詳細は、本学ウェブ サイト「ライブWeb授業」案内ページをご覧ください。

>本学ウェブサイト>選ばれる理由>いつでも、だれでも、自由な学び方を>ライブWeb授業

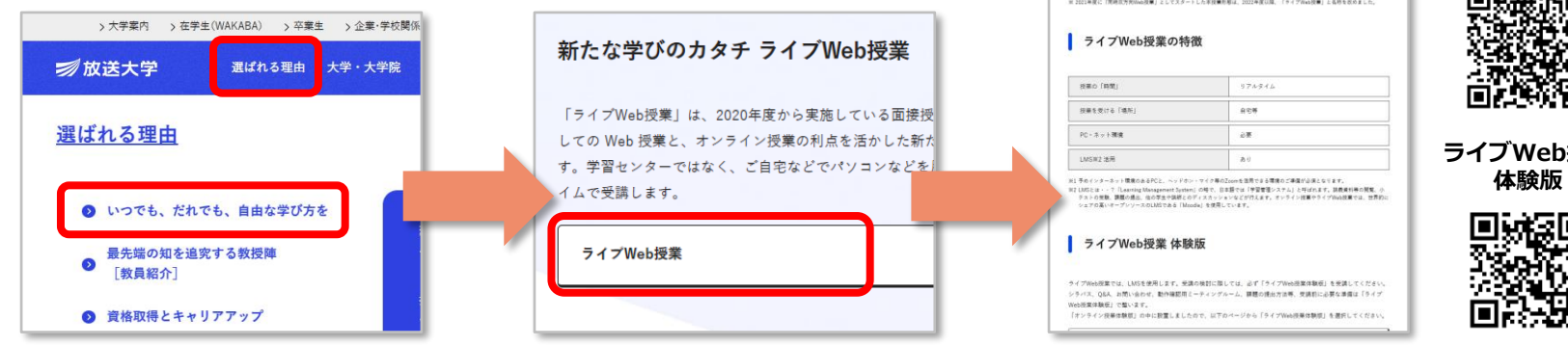

科月コード 科目名称 学習センター 本部 ~ ブロック 南関東ブロック ~ 講義開始日 開催曜日 □ 日 □ 月 □ 火 □ 水 □ 木 講師名 0000 1 放送大学 ライブWeb授業 ライブWeb授業 キイブWak開業」は、Wak会様システム(Zoom)用き利用した設定と、キンライン設定の別され後もした新たち提案 1273/1980年度12、1989年度イントロロロレビアは、1273/1980年により、1273/1980年度12日、1273/1980年度12日、1273/1980年度12日に、1273/1980年度12日に、1273/1980年度1273/1980年度12733/1980年度1273/1980年度12733/1980年度12733/1980年度12733/1980年度12733/1980年度12733/1980年度12733/1980年度12733/1980年度12733/1980年度12733/1980年度12733/1980年度12733/1980年度12733/1980年度12733/1980年度12733/1980年度12733/1980年度12733/1980年度12733/1980年度12733/1980年度12733/1980年年月12733/1980年月12733/1980年月12733/1980年月12733/1980年月12733/1980年月12733/1980年月12733/1980年月12733/1980年度12733/1980年月12733/1980年月12733/1980年月12733/1980年月12733/1980年月12733/1980年月12733/1980年月12733/1980年月12733/1980年月12733/19804/19804/19804/19804/19804/19804/19804/19804/19804/19804/19804/19804/19804/19804/19804/19804/19804/19804/19804/19804/19804/19804/19804/19804/19804/19804/19804/19804/19804/19804/19804/19804/19804/19804/19804/19804/19804/19804/19804/19804/19804/19804/19804/19804/19804/19804/19804/19804/19804/1 室内ページ な活動が当該システム上で示される場合があります。更適の際には必ず当該システムを確認してください。 □੶੶੶੶੶੶ ライブWeb授業

#### 放送、オンライン、面接授業をそれぞれ登録したら・ ③ 検索結果の中から登録したい科目を選択し、科目名上部の「+選択」をクリックしてください。 (取り消したい場合は、該当科目の「一選択取消」をクリック。) ④ 授業形態ごとに科目の追加ができたら、画面右下「確認する」をクリックします。 料目コード 科目名称 ○ 検索条件変更 クリック ◆ クリア 2科目選択中 確認する 「科目名称=初歩」で検索した結果 科目情報 放送授業:2科目(4単位) オンライン授業:1科目(1単位) 面接授業:0科目(0単位) 授業料金額:29.000円 放送授業 選択した科目を取り消したい 科目名 /科目コード 必要教材 本放送日時 単位認定 学習センター試験日 配信 /再放送日₩ 試験期間 /時限 場合は該当科目の一取消を 🚃 取消 2024/07/18(木) クリックしてください。 2024/07/14 09:00 $\sim$ 日本語リテラシー('21) テレビ あり (木) 06:45~07:30 2024/07/22 17:00 第5時限 (ナンバリング:110) \_\_\_\_\_取消 ※印刷教材を不要とした場合 日本語アカデミックライティング 2 印刷教材 は空欄になります 1150049 (ナンバリング:110) 面接授業については、科目名 オンライン授業 の左欄に希望順位を1から順 科目名 /科目コード 学習センター試験日 /時限 配信期間 単位認定 試験期間 に入力してください。 \_\_\_\_\_取消 ※単位認定試験は実施しませ ※単位認定試験は実施しませ 日本語リテラシー演習(\*18) 1 2024/04/05~2024/09/02 ĸ h 5150019 (ナンバリング:110) 他に追加したい科目がある場合は、「閉じる」を押して科目選択画面に戻ってください。 の科目を追加登録する クリック 14 🗙 閉じる

|                                                                                                    |       | ,,,,     |        |                  |                    |                  |                                          |            |                                             | •  | ரு                                      |
|----------------------------------------------------------------------------------------------------|-------|----------|--------|------------------|--------------------|------------------|------------------------------------------|------------|---------------------------------------------|----|-----------------------------------------|
| 科目情報                                                                                                  |       |          |        |                  |                    |                  |                                          |            |                                             |    | , i i i i i i i i i i i i i i i i i i i |
| な送授業:2科目(4単位)オン                                                                                       | ノライン巷 | 党業:1科目(1 | 単位) 面掛 |                  | 単位) 授              | 業料金額:29          | 9,000円                                   |            |                                             | 14 |                                         |
| 放送授業                                                                                                  |       |          |        |                  |                    |                  |                                          |            |                                             |    |                                         |
| 利日夕                                                                                                   | m (c) | 40911    | 10-20  | 1-10-2-1         | +                  | th 27 Data       | moses                                    |            | 学型标志力上对称目                                   |    |                                         |
| ₩8-10<br>/科目コード                                                                                       | -     | 92369319 | メディア   | 配信               |                    | 放送日時             | 「「日本の日本日本日本日本日本日本日本日本日本日本日本日本日本日本日本日本日本日 |            | 「「「「「「「」」」」「「「」」」」」「「「」」」」」「「」」」「「」」」「「」」」」 |    |                                         |
| 取済<br>日本語リテラシー(*21)<br>1150030<br>(ナンパリング:110)                                                        | 2     |          | テレビ    | ₿IJ.             | (木) 06             | 45~07:30         | 2024/07/14 09:<br>2024/07/22 17:1        | 00 ~<br>00 | 2024/07/18(木)<br>第5時限                       | I  | Ŋ                                       |
| <ul> <li>取消</li> <li>日本語アカデミックライティング</li> <li>(*22)</li> <li>1150049</li> <li>(ナンバリング:110)</li> </ul> | 2     | ED局制制材   | テレビ※   | æу               | ※インタ<br>限定<br>(開始) | ーネット配信<br>明闇中配信〉 | 2024/07/14 09:<br>2024/07/22 17:         | 00~<br>00  | 2024/07/20(土)<br>第7時限                       |    | りしたワードによりさらに成 込めま                       |
| オンライン授業                                                                                               |       |          |        |                  |                    |                  |                                          |            |                                             | н  |                                         |
| 料目名<br>/科目コード                                                                                         | -     |          | 単位     | 配信期間             |                    | 甲位               | 認定<br>期間                                 | 5          | 学習センター試験日<br>/崎陽                            | 6  | 分                                       |
| <ul> <li>取済</li> <li>日本語リテラシー演習(*18)</li> <li>5150019</li> <li>(**)13112/5*110)</li> </ul>            |       |          | 1 202  | 4/04/05~2024/09/ | 02                 | ※単位認定試<br>ん      | 輿は実施しませ                                  | ※単位<br>ん   | 認定試験は実施しませ                                  | e  | 先頭へ 前へ 次へ 最後                            |
| 1                                                                                                    | 泡に追加  | したい科目カ   | 「ある場合」 | は、「閉じる」を押        | して科目               | 選択画面に            | 戻ってください。                                 |            |                                             |    | 3科目選択中                                  |
|                                                                                                    |       |          | の利日    | た追加登             | 続け                 | 2                |                                          |            |                                             |    | 確認する                                    |
|                                                                                                    |       |          | 0717 E | C 12/14 3        | - 5水 7             |                  |                                          |            |                                             |    |                                         |
| n-z ]                                                                                                 |       |          |        |                  |                    |                  |                                          |            |                                             | -  |                                         |
|                                                                                                    |       |          |        |                  |                    |                  |                                          |            |                                             |    |                                         |
|                                                                                                    |       |          |        |                  |                    |                  |                                          |            |                                             |    |                                         |
|                                                                                                    |       |          |        | Q 検索             |                    | C                |                                          | -          | 0 0                                         |    | A 🔹 💶                                   |
|                                                                                                    |       |          |        |                  |                    |                  | ^ <b>}</b>                               | -          | h.X.                                        | -  |                                         |
|                                                                                                    |       |          |        |                  |                    |                  | 19                                       |            | ッハー                                         |    |                                         |
|                                                                                                    |       |          |        |                  |                    |                  |                                          |            |                                             |    |                                         |
|                                                                                                    |       |          |        |                  |                    |                  |                                          |            |                                             |    |                                         |
|                                                                                                    |       |          |        |                  |                    |                  |                                          |            |                                             |    |                                         |

本画面を表示している際に、画面の外側(グレーの 部分)をクリックしてしまうと、本画面が下図のよ うに最小化して全体がグレーになってしまいます。 画面の外側をクリックしてしまった場合は、ブラウ ザ下部のタスクバーにカーソルを合わせて、本画面 を再度表示させてく ださい。

#### ○ 科目選択(放送授業)<i</p>

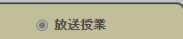

#### Q 閉講予定科目

#### 【科目選択の操作方法】

①授業形態(放送・面接・オンライン)ごとに検索画面が異なります。上部のボタンから希望科目の授業形態を選択し、画面を切り替えてください。 ※面接換業のボタンが表示されていない場合は、面接換業が登録できない期間になっています。面接換業を登録希望の出願者の方は、学生募集要項でご自身に該当する出願期間をご確認

○ オンライン授業

○ 面接授業

#### ※検索条件入力後は、画面下の検索ボタンをクリックしてください。

<検索のポイント>

・科目コードは7桁です。半角で入力してください。前後にスペースがないように注意してください。 ・科目名は、名前の一部でも検索することができます。

#### ※「科目区分」等、より詳細な検索条件を指定する場合は「検索条件変更」バーをクリックしてください。

<検索のポイント> ・全ての項目を入力する必要はありません。 「表示される科目がありません」と表示された場合は、科目コードのみで検索してください ・メディア「テレビ※」の科目は、放送は行わず、講義映像をインターネット配信限定で視聴する科目です。

※単位認定試験場所が学習センター受験の場合は、試験日・時限が重複する科目は同時に2つ以上登録できません。

#### ※再試験科目は申請できません。

新規に科目登録をした学期に単位を修得できなかった科目は、翌学期に限り登録不要で再試験(通信指導再提出含む)を受験できます。(休学中の場合を除く) 「進鉄入学の方】「高調製料目以外の登録を希望しない場合も、再試製料目面修のためには出版が必要になります。再試製料目のみの受講をご希望の場合、左下の「戻ろ」 ボタンをクリックしてSTEP2に戻り、『再試験用の出願』にチェックを入れ、科目は何も登録せずに出願してください。

◎検索結果の中から登録したい料目を選択し、科目名上部の「+選択」をクリックしてください。(取り消したい場合は、該当科目の「−選択取消」をクリック。)

@授業形態ごとに科目の追加ができたら、画面右下「確認する」をクリックします。

| Q 検索条件変更 |               | 3科目選択中 |
|----------|---------------|--------|
|          | ◆ クリア<br>Q 検索 | 確認する   |

15

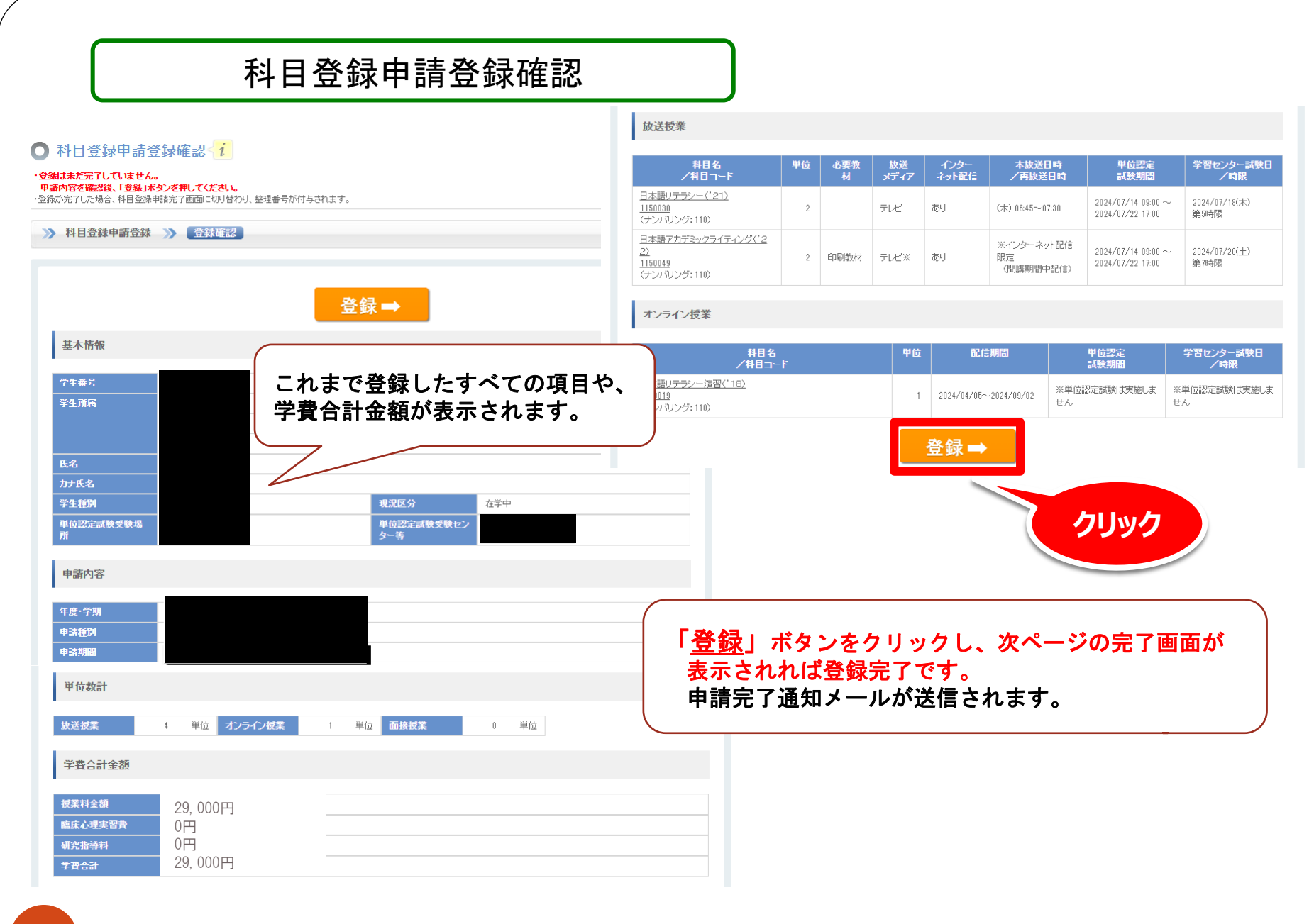

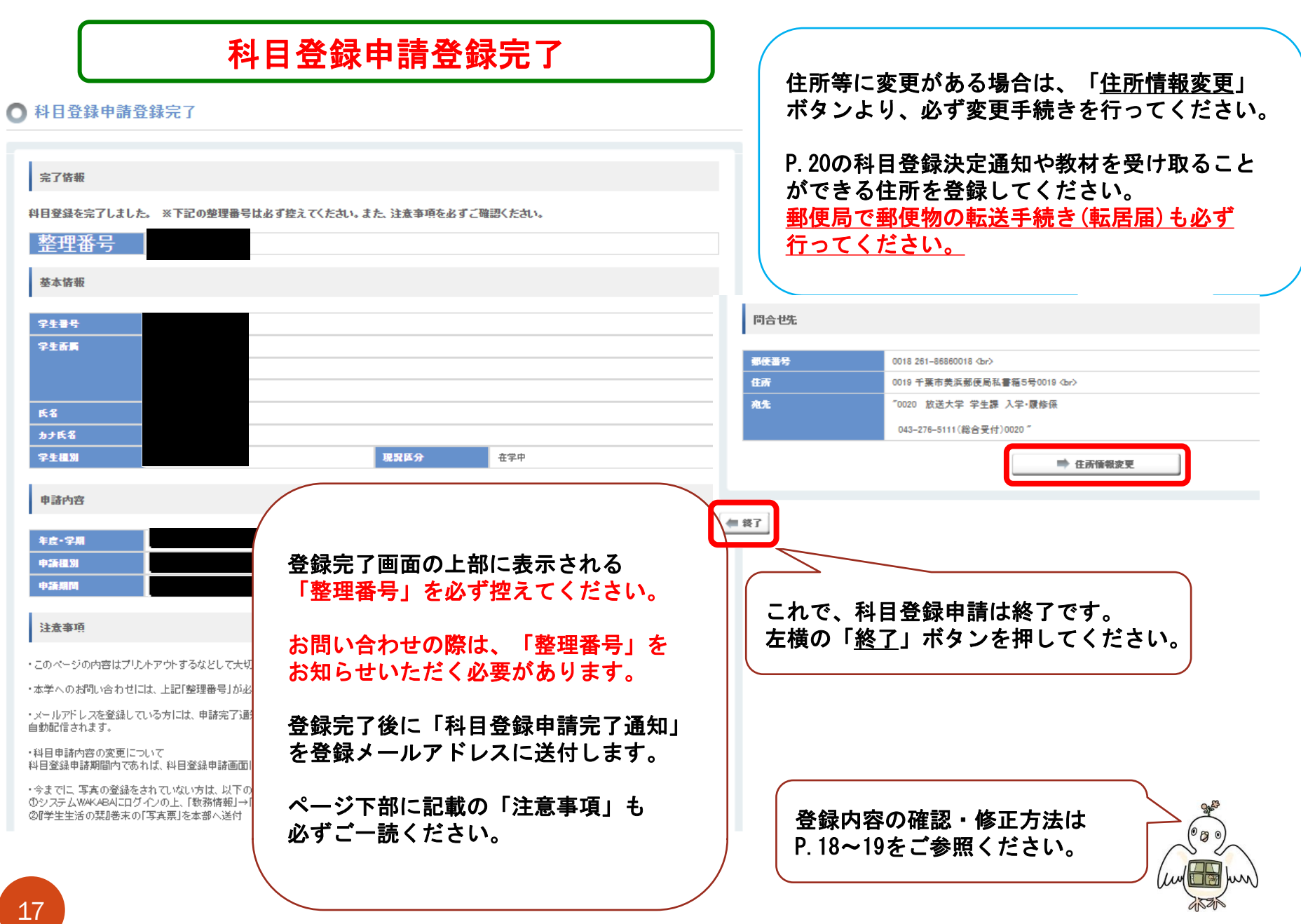

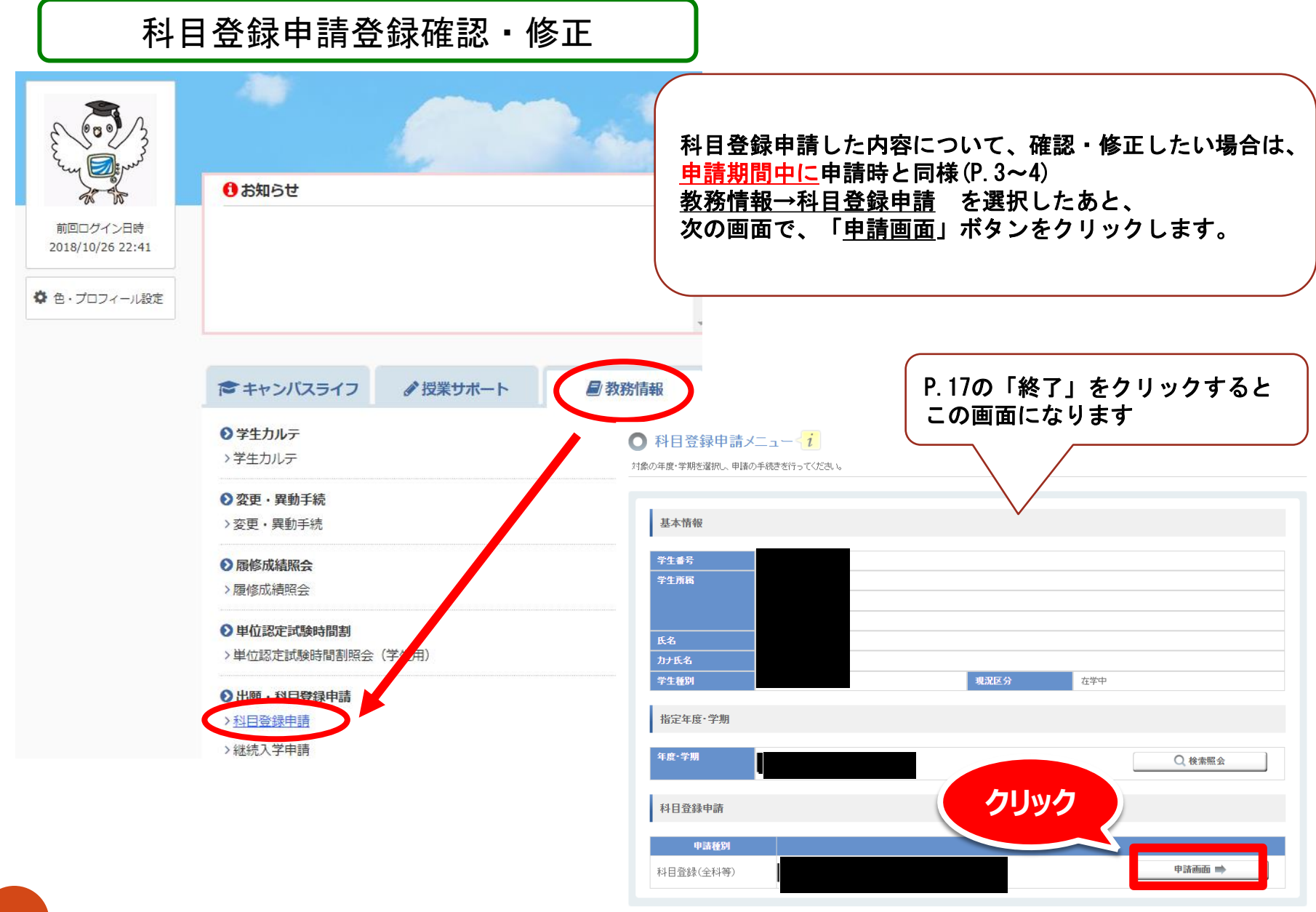

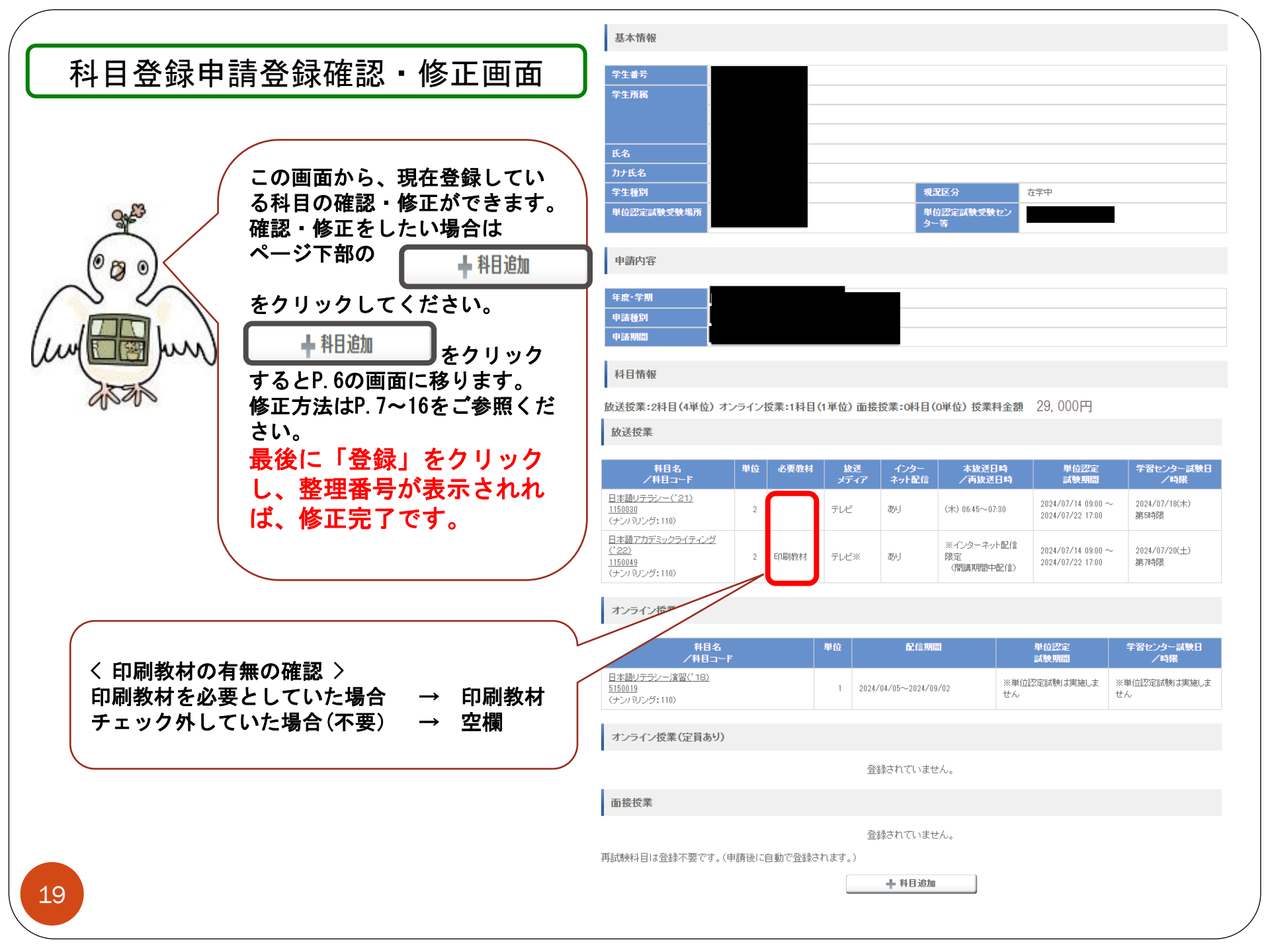

# 科目登録決定通知書の送付

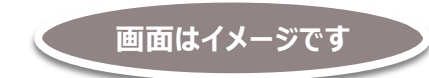

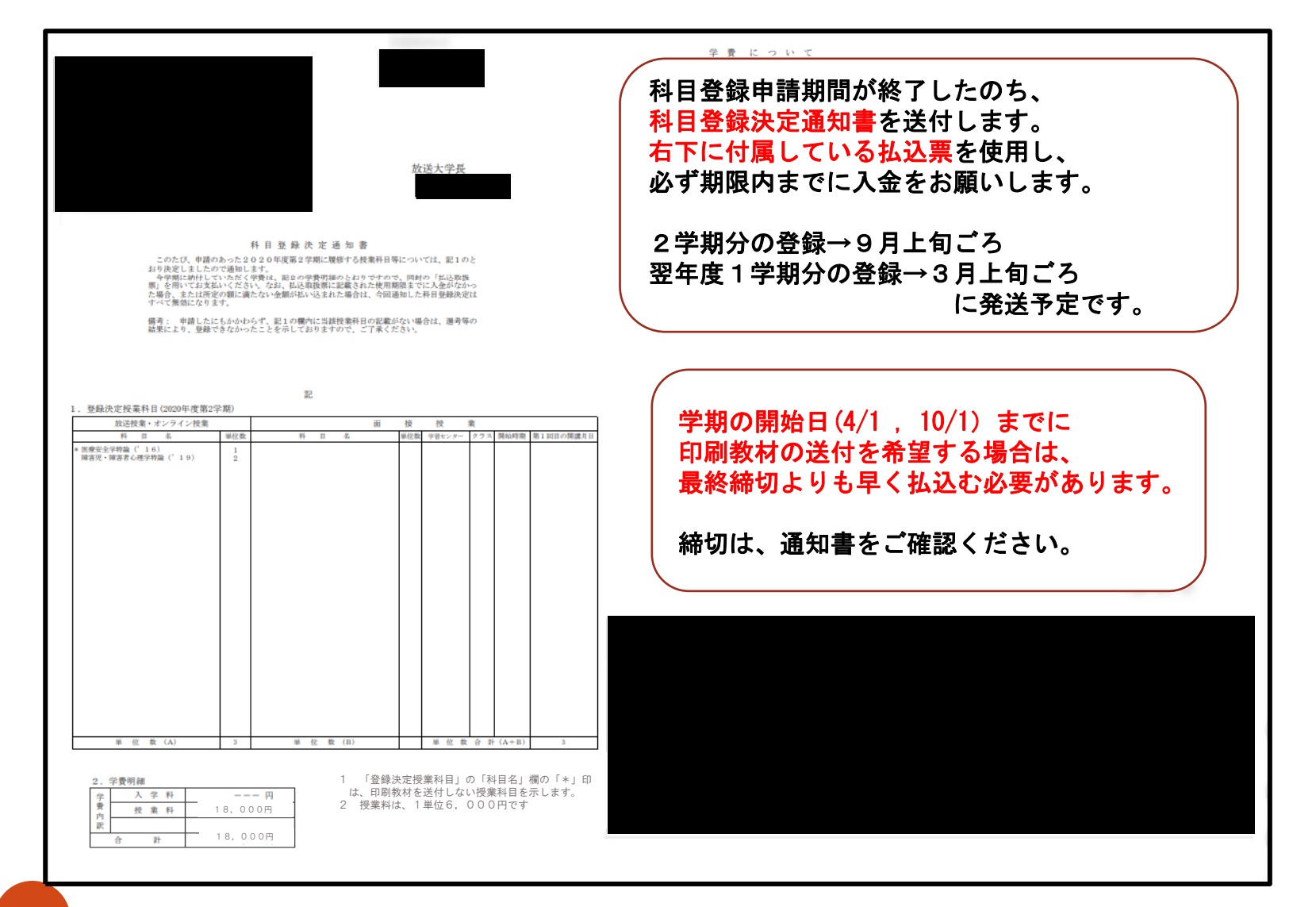

20

# Web上に表示されたバーコードを利用して学費を納入する方法

### ○ 科目登録申請登録確認

21

| ● 科日豆琢中調豆琢堆設                                                                                                    | й÷         |                                                                                                    |  |
|----------------------------------------------------------------------------------------------------|------------|----------------------------------------------------------------------------------------------------|--|
| <ul> <li>※ 料目登録申請登録 ※ </li> <li>基本情報</li> <li>学生番号</li> <li>学生所属</li> <li>氏名</li> <li>力ナ氏名</li> <li>学生種別</li> <li>単位認定試験受験場</li> <li>所</li> </ul> |            | 料目登録決定処理が終了したら、こちらの画面にバーコードを表示させることができます。         払込みが可能になる日については、1学期分の登録は3月上旬ごろ、2学期分の登録は9月上旬ごろ         ロシステムWAKABAの学内連絡でご連絡いたします。         こちらの画面に進む方法はP. 18-19を参考にしてください。 |  |
| 甲請內容                                                                                                    |            |                                                                                                    |  |
| 年度·学期       申請種別       申請期間       単位数計                                                                                                    |            |                                                                                                    |  |
| <b>协洋授業 0</b>                                                                                                    | 単位 オリニイン授業 | 0 単位 西接援業 9 単位                                                                                                    |  |
| 学費合計金額                                                                                                    |            |                                                                                                    |  |
|                                                                                                    |            |                                                                                                    |  |
| 授業料金額                                                                                                    | 12,000円    | 青く表示されている                                                                                                    |  |
| 臨床心理実習費                                                                                                    | 四          | 金額をクリックする                                                                                                    |  |
| 研究指導料                                                                                                    | 門          |                                                                                                    |  |
| 学費合計                                                                                                    | 12,000円    |                                                                                                    |  |

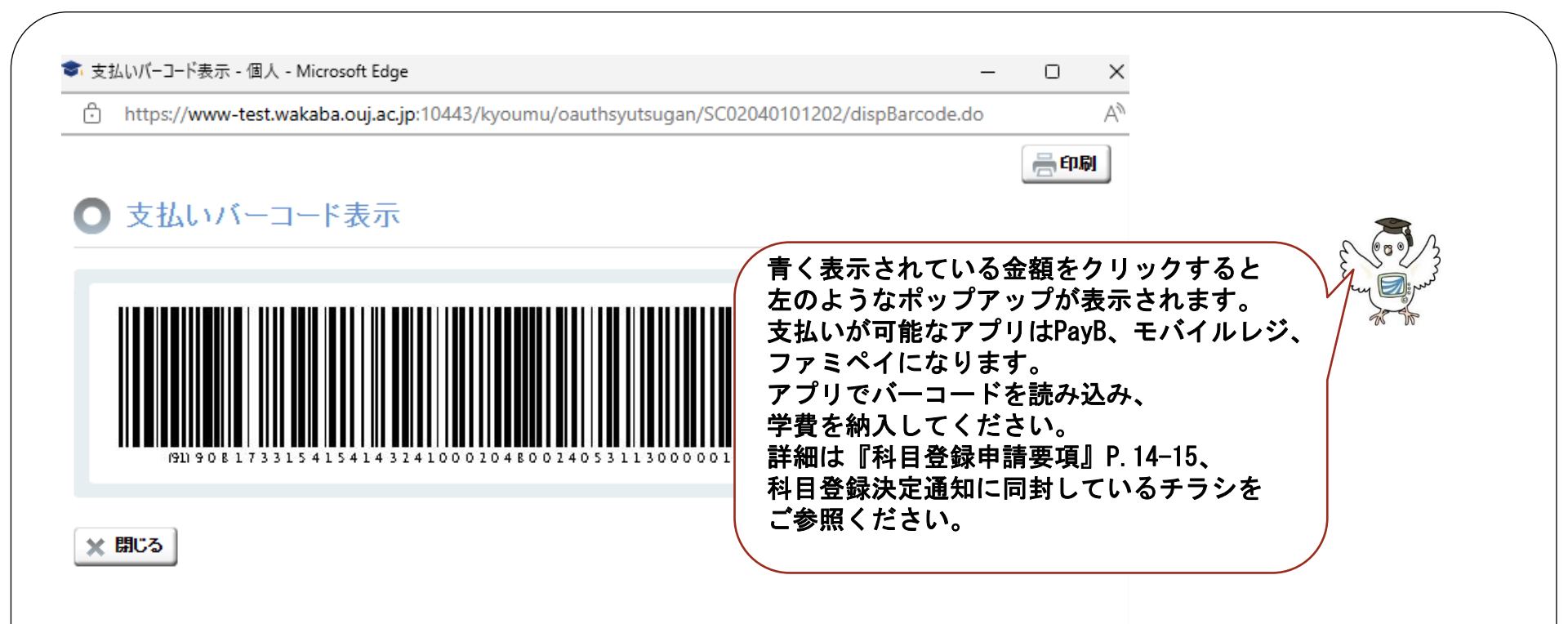

### ※その他の支払い方法については、科目登録申請要項をご確認ください。

### よくある質問

- Q.科目登録申請数に上限はありますか。
- A. 紙の申請票と違い上限はありません。 ただし、面接授業は抽選の結果15単位までの登録となります。

<u>Q. 科目コードを入力しても、検索で出てきません。</u>

- A. 科目選択画面のボタンの切替はできていますか? 検索画面が異なるため、お探 しの科目の授業区分[放送授業・面接授業・オンライン授業]のボタンが選択され ているか確認してください。(P.6・9・10)
- <u>Q. 学期が始まりましたが(4/1, 10/1)、教材がまだ届きません。</u>
- A. 印刷教材は、学費の入金確認後2週間~20日程度でお届けします。学期開始まで に教材の到着を希望する場合は、「科目登録申請要項」に記載の期日までに入金 が必要です(P.20)
- <u>Q. 登録期間中ですが、P. 4の画面で科目登録(全科等)の項目(またはボタ</u> \_\_\_\_ン)がありません。
- A.次学期に学籍がない方は、科目登録申請は行えません。 該当の方は、科目登録申請の下「継続入学申請」よりお手続きください。(P.3) また、上記手続きは学生種の変更も可能です。

### よくある質問(修正編)

Q. 科目登録申請登録画面から修正した内容が反映されません。

A. 修正の場合もP. 16の「登録」ボタンをクリックし、再度同じ整理番号が 表示される画面まで進まなければ、変更情報は送信されていません。 途中でブラウザを閉じないでください。

Q.印刷教材の要・不要を変更したい。

A. 科目登録申請期間中であれば、科目登録申請登録画面(P. 18~19)から変更 できます。P. 6の画面に進み、右下の 確認する をクリックします。 そうすると、現在登録している科目が表示されますので、該当科目を一度削除 (一取消 をクリック)して、再度P. 8の手順で印刷教材のチェックを外して登録 してください。なお、科目登録申請期間後は変更ができず、未使用であっても 返品・返金はできません。

Q. 申請画面をクリックできなくなったが、科目の変更をしたい。

A. 科目等の変更は、科目登録申請期間中のみ可能となり、科目登録申請期間後の 変更はできません。 また、科目登録決定通知に記載の科目の一部キャンセルもできません。

科目の追加を希望する場合は、次学期以降の科目登録をご利用ください。

よくある質問(エラー編)

<u>Q.現在の画面から先に進めません。</u>

A. 進行しない場合、画面上部に赤いエラーメッセージが表示されます。 該当項目を確認の上、修正を行ってください。

Q.1科目のみ登録したが、修正画面で削除ができません。

A. 先に変更したい科目を追加で登録した後、登録済みの科目を削除してください。 なお、登録中の科目をすべて削除することはできません。 また、科目登録辞退を希望される場合は、科目登録決定通知が届いても期限ま でに入金を行わないことで、科目登録辞退として扱われます。

<u>Q. 面接授業科目を削除したら、「希望順位は、1から順に入力してください。」と</u> <u>エラーが表示されました。</u>

A. 面接授業科目は科目名の左欄に希望順位を1から順に入力していただく必要が あります。希望順位が正しく入力されているかご確認ください。